Learning Tools for OneNote is a free Add-in for OneNote containing tools to help improve reading and writing skills.

- Download the Learning Tools Add-In from www.onenote.com/learningtools.
- To Use the Immersive Reader
  - Click Immersive Reader on the Learning Tools tab on the ribbon.
  - On the new page that opens, click the play button to hear the paragraphs read to you.

• To listen from a certain point on the page, select the word and then click the play button.

- Click the Next and Previous page buttons to move between pages.
- The reader will not display images, but will display the text in the images.

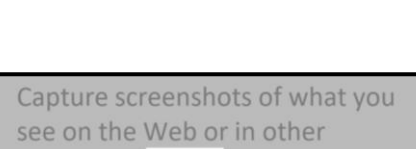

programs. Screen clippings are especially useful for Web research,

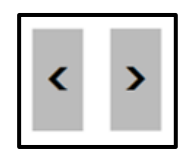

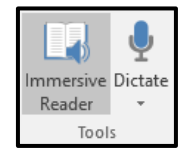

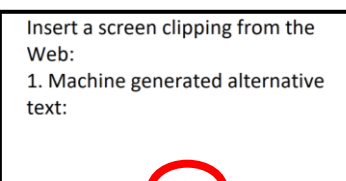

- To change the text options,
  - Click the text icon in the top right-hand corner of the immersive reader screen.
  - Move the slider to change the text size.
  - Toggle the Increase Spacing button on or off to increase or decrease the amount of space between letters.
  - Select a font from the list of available fonts.
  - Select a different theme to change the immersive reader screen background color.

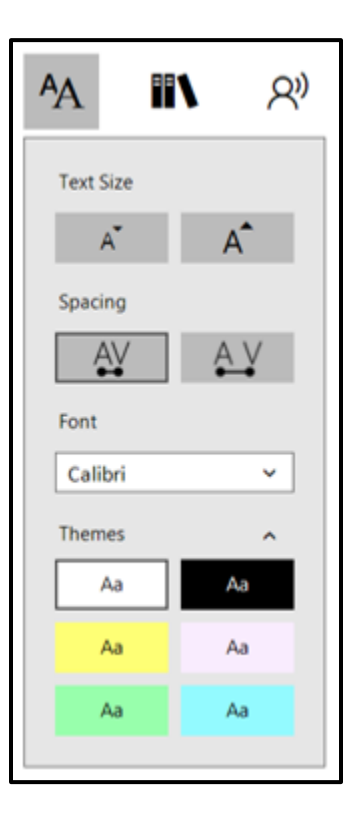

• Click the parts of speech icon to highlight syllables and parts of speech; the comprehension button uses color codes to highlight verbs and show their subordinate clauses in brackets.

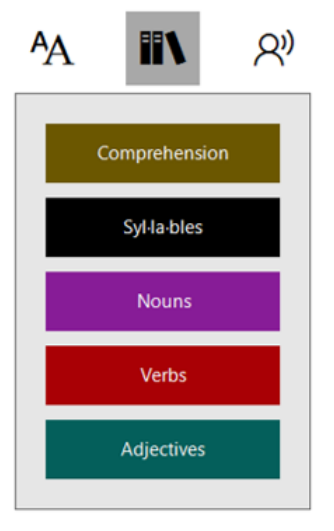

<u>Cap·ture</u> screenshots of <what you see on the Web or in oth·er pro·grams>. Screen clip·pings are es·pe·cial·ly use·ful for Web • Click the voice icon to adjust the voice speed and/or to select a different voice.

- To change speech to text,
  - Click **Dictate** on the Immersive Reader tab on the ribbon.
  - $\circ$  The first time you use dictation, you'll be asked to sign in with your Office 365 account.
  - Begin speaking when you see the highlighted "Listening" text box.
  - To insert punctuation, say its name (i.e., period, new line, comma, etc.).
  - $\circ\quad$  Click **Dictate** again to stop recording.

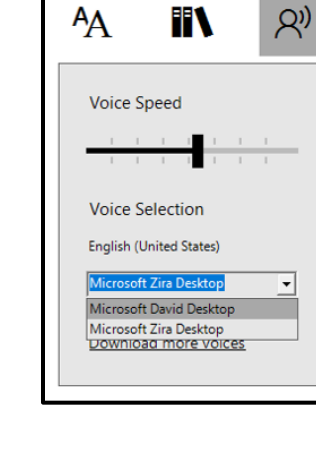

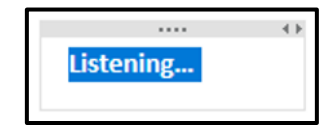

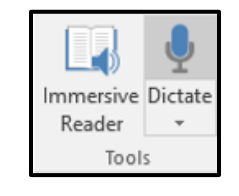